## Elsevier ScienceDirect 期刊全文数据库

登录网址 <u>Https://www.sciencedirect.com</u>

## 1) 输入 https://www.sciencedirect.com/ 。点开右上角图标, 选择"sign

in", "other institution", 进入身份联盟选择页面。

| Sign in          | Create an account | Sign in via your institution |
|------------------|-------------------|------------------------------|
| Email / Username |                   | > OpenAthens                 |
| Password         |                   | Other institution            |
|                  |                   |                              |

2) 在"Select your region or group"选择"China CERNET

Federation(CARSI)"。在页面下方列出的机构名称中选择 Guangxi

## University

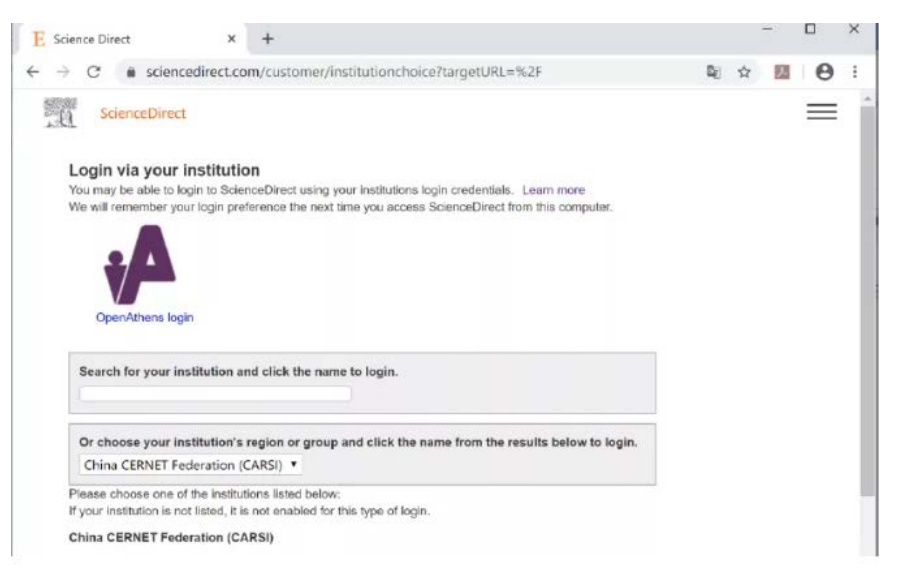

- 3) 进入学校统一身份认证登录界面, 输入用户名 (学号或者教师工号) 和密
- 码 (初始密码为身份证后六位) 或带广西大学域名的邮箱及邮箱密码。

|     | 大学统    | 一身份认证   | ×    | +          |           |          |        |           |         |        |              |      | -  |   | × |
|-----|--------|---------|------|------------|-----------|----------|--------|-----------|---------|--------|--------------|------|----|---|---|
| • > | С      | 🗎 iaaa. | .cn/ | iaaa/oauti | h.jsp?apj | pID=zygx | dw&red | firectUrl | =https% | 3A%2F% | 2Fidp.pku.ec | i \$ | 12 | Θ | 1 |
|     |        |         |      |            |           |          |        |           |         |        |              |      |    |   | 1 |
|     |        |         |      |            |           |          |        |           |         |        |              |      |    |   |   |
|     |        |         |      |            |           |          |        |           |         |        |              |      |    |   |   |
|     |        |         |      |            |           |          |        |           |         |        |              |      |    |   |   |
|     | 所在高校师生 |         |      |            | 学号/       | 职工号/     | 邮箱/手机  | 机号        |         |        |              |      |    |   |   |
|     | 啓录系统   |         |      |            | 密码        |          |        | 忘记        | 密码      |        |              |      |    |   |   |
|     | 五水小习   | トシル     |      |            |           |          | 口记住    | 账号        |         |        |              |      |    |   |   |
|     |        |         |      |            |           |          |        |           | 爱录      |        |              |      |    |   |   |

4) 登陆成功后,显示可访问的 Sciencedirect 资源页面。